## UNIVERSIDAD DEL PACÍFICO

TIENES CONVICCIÓN, LO PUEDES TODO

## Conexión a escritorio a **Escritorio Remoto**

Sistema operativo macOS

## Si es la primera vez que ingresaremos a nuestro escritorio remoto:

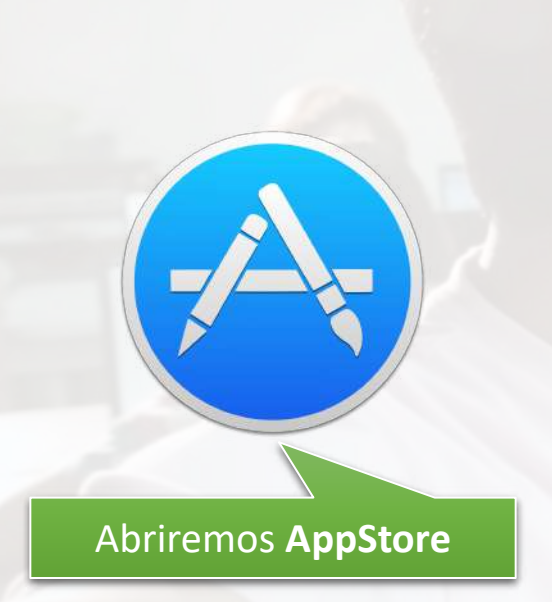

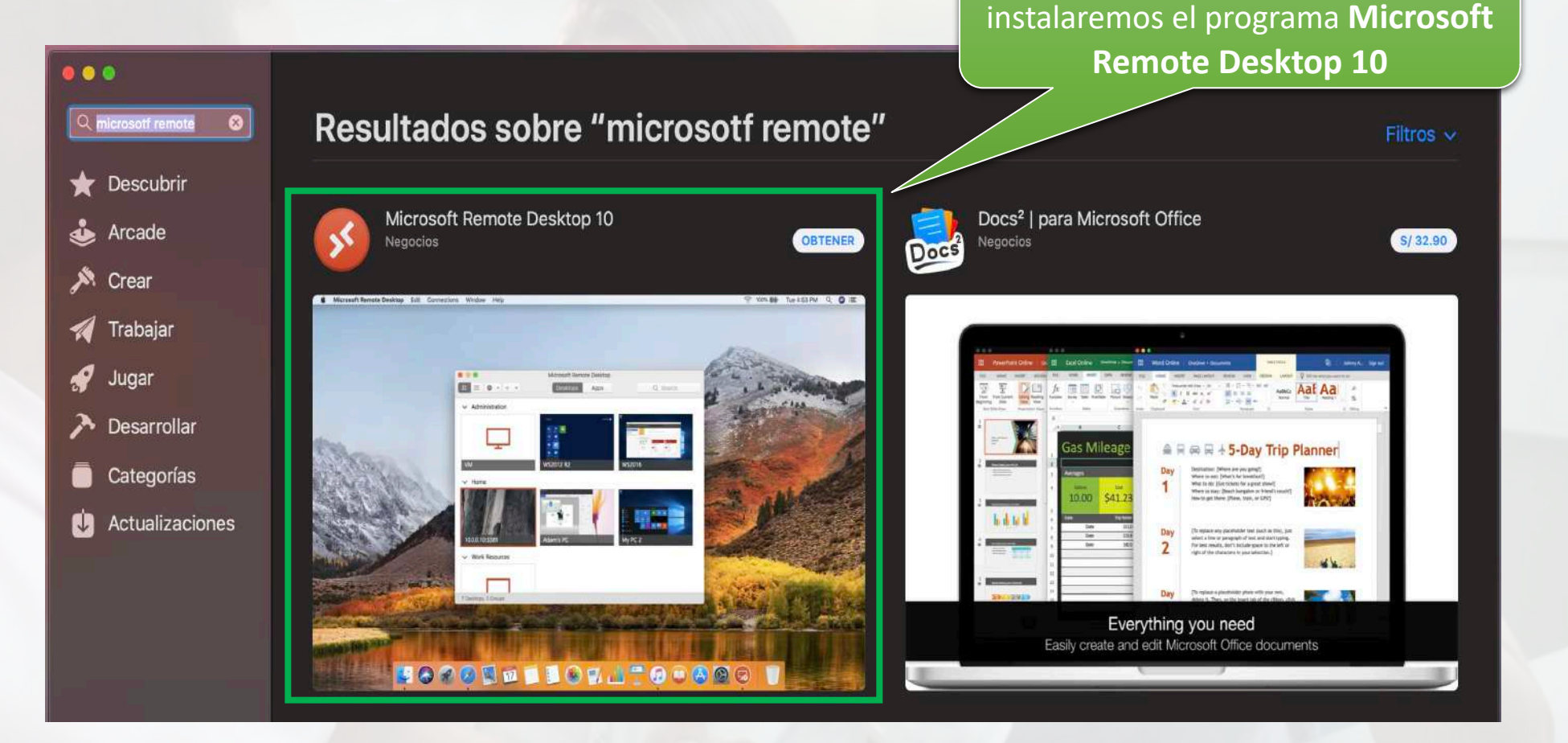

Buscaremos, descargaremos e

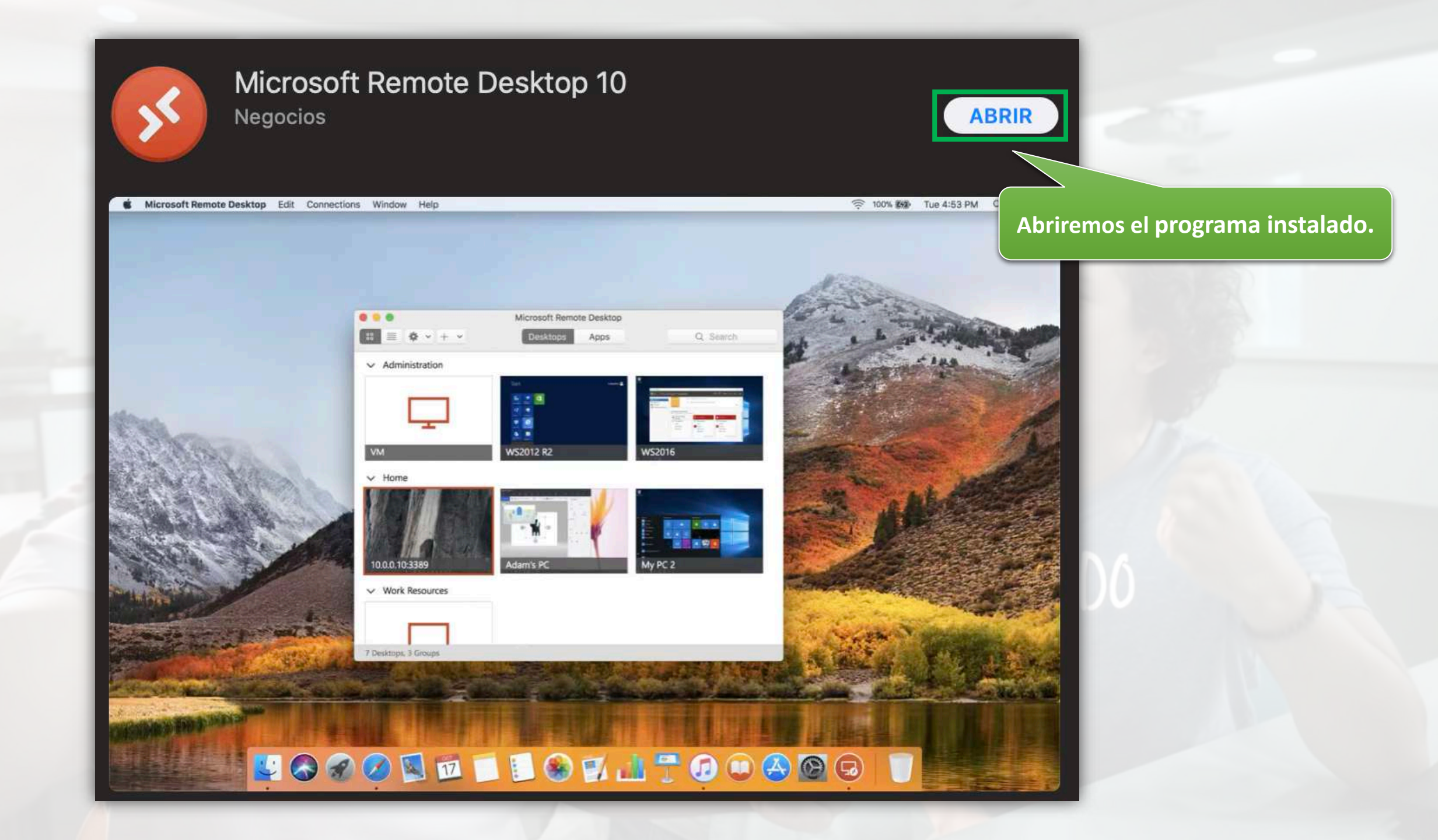

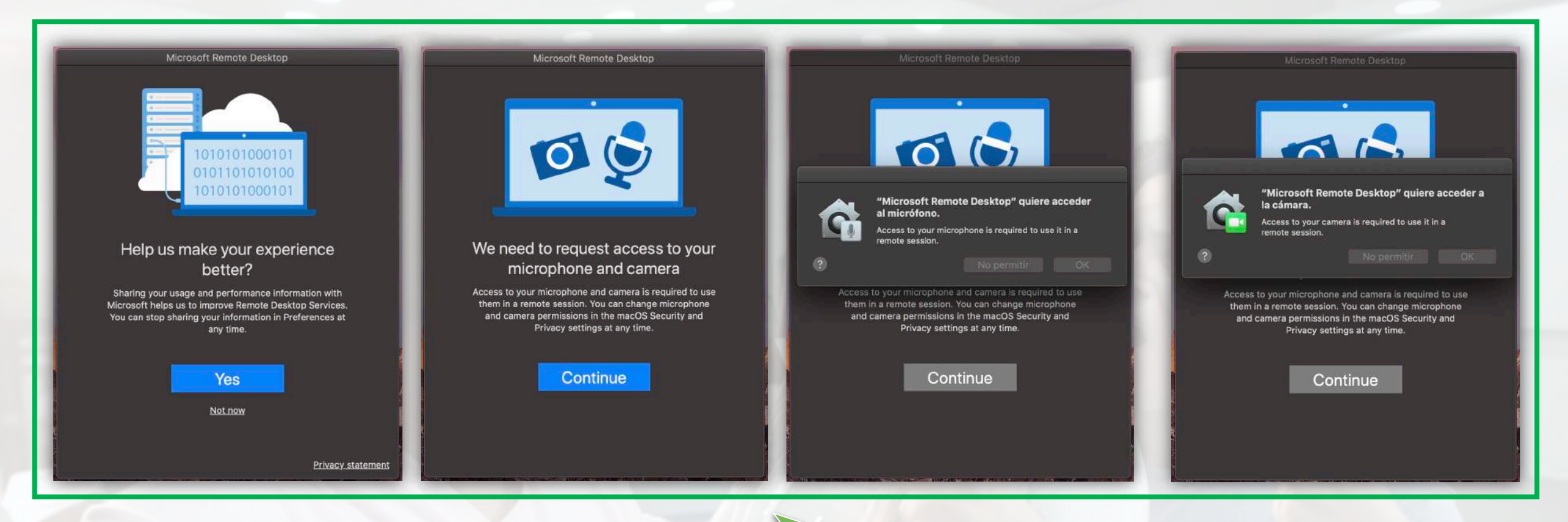

Permitiremos los permisos solicitados por el programa.

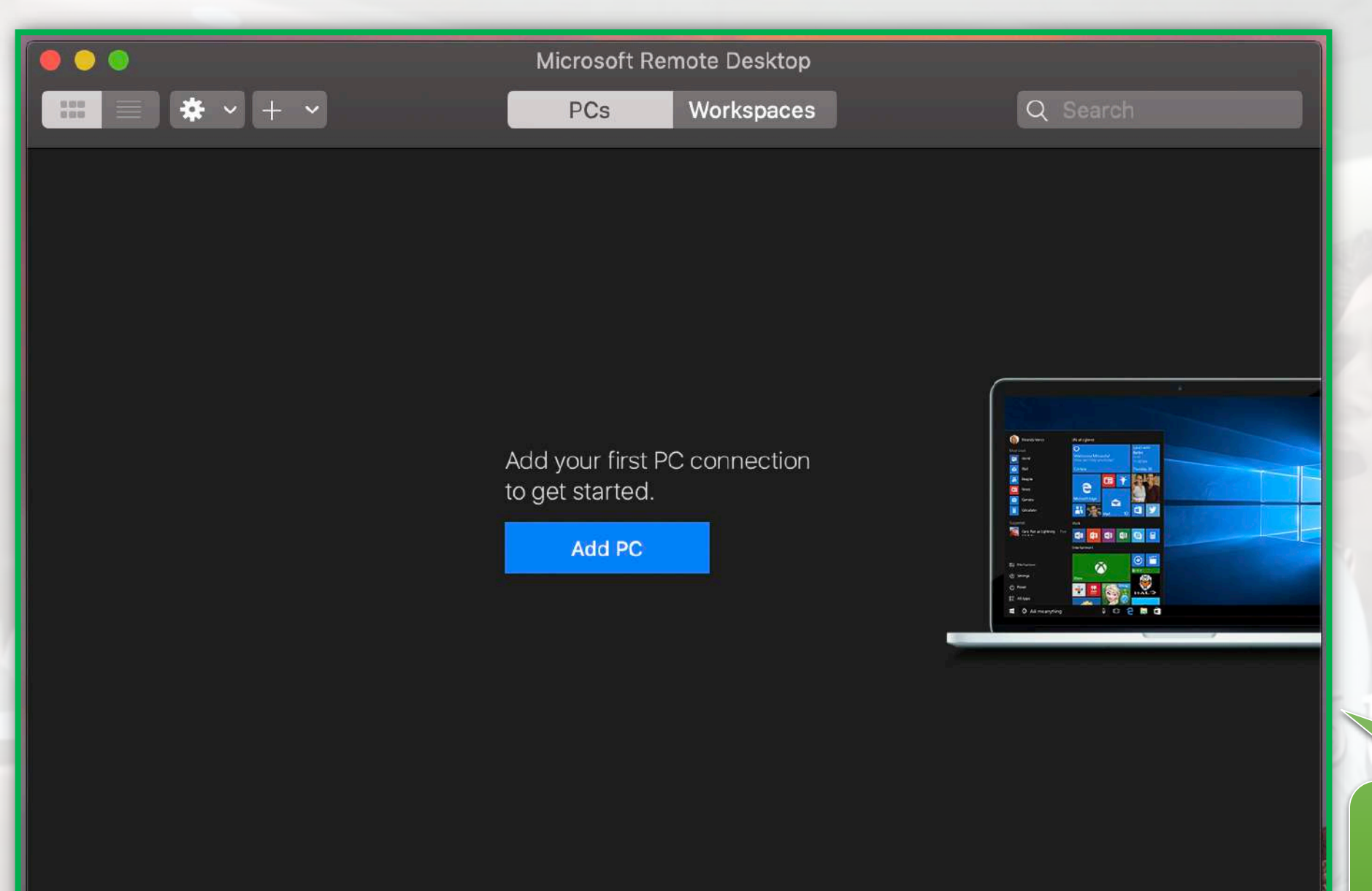

Una vez terminada la configuración, el programa se abrirá de la siguiente manera (si deseamos lo podemos cerrar).

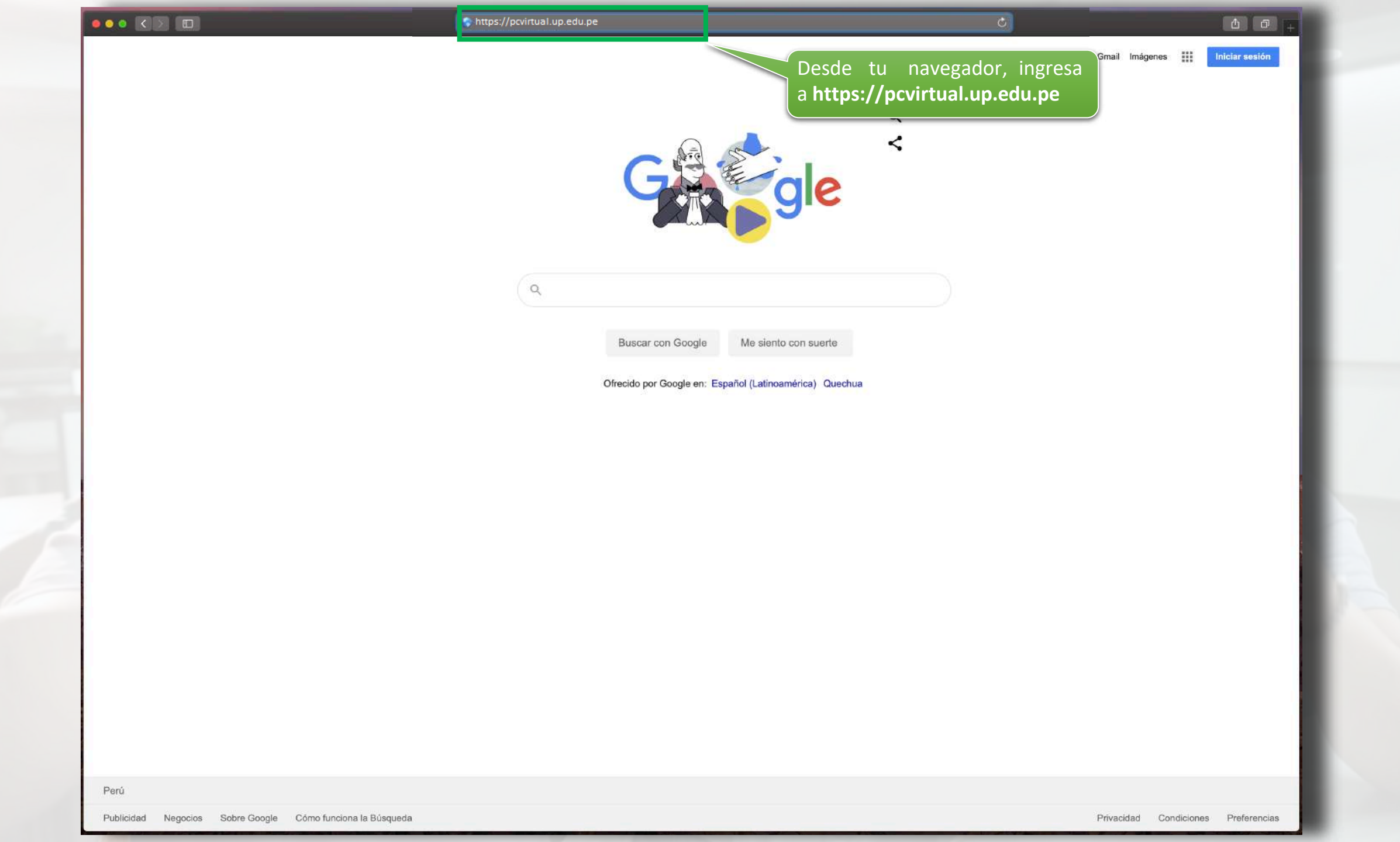

RD Web Access

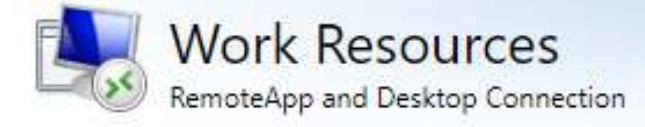

Help

Ingresa: UP\tu usuario y

contraseña (proporcionado

por la UP)

| )omain\user name: | usuario |  |
|-------------------|---------|--|
| Password:         | ****    |  |
|                   |         |  |

Security

Warning: By logging in to this web page, you confirm that this computer complies with your organization's security policy.

Sign in

To protect against unauthorized access, your RD Web Access session will automatically time out after a period of inactivity. If your session ends, refresh your browser and sign in again.

Microsoft

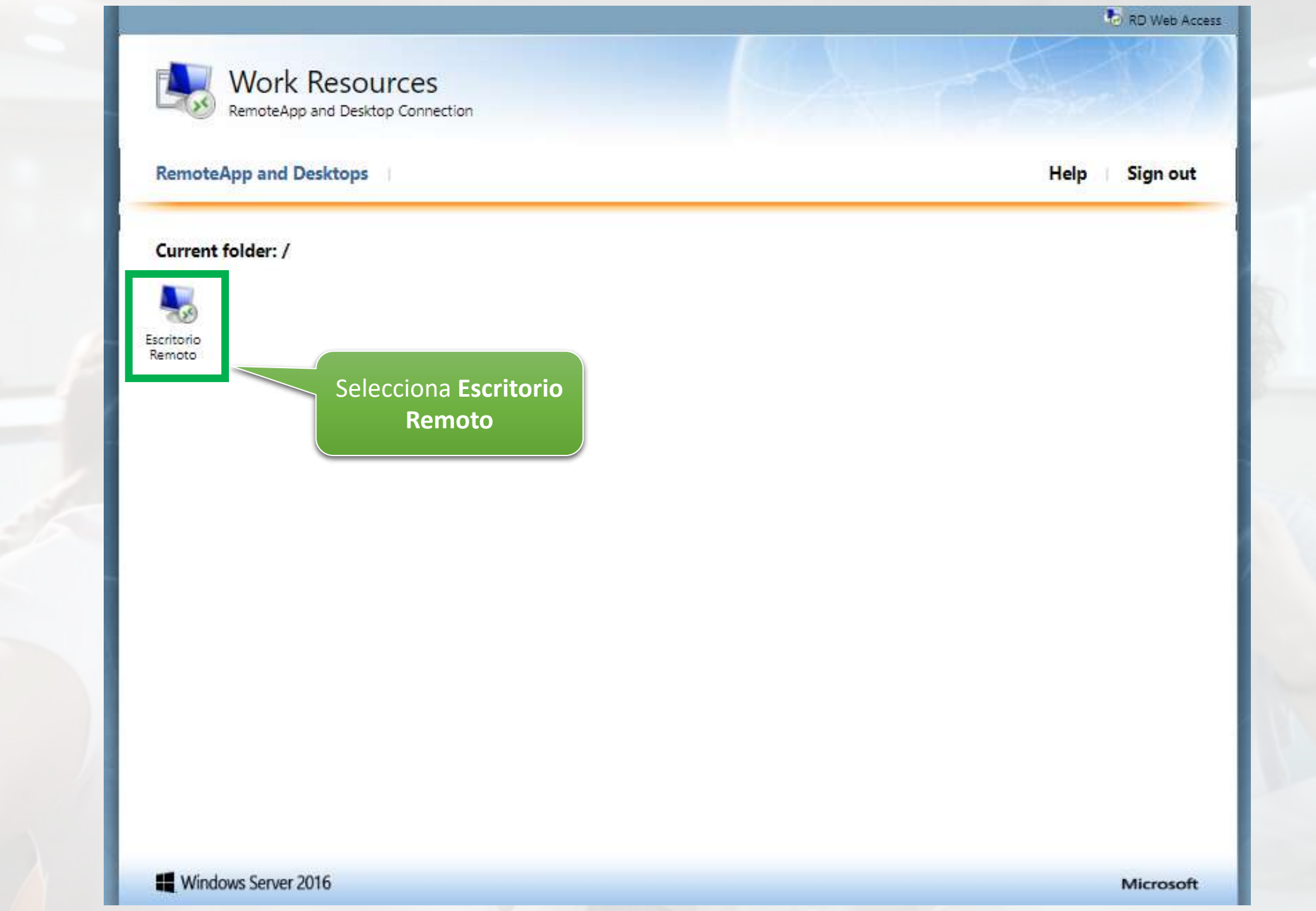

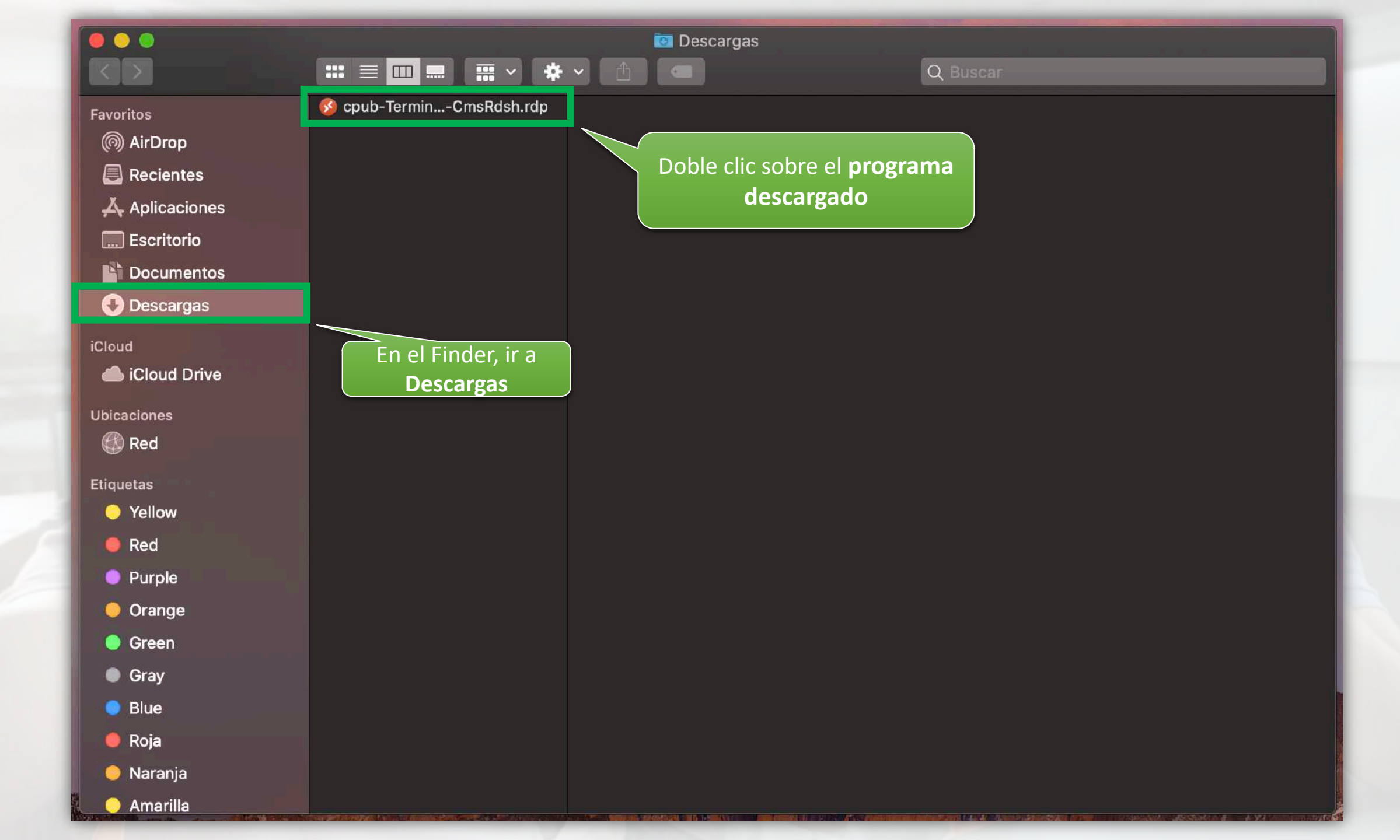

| 0 0 0                                                                                                    | 🖼 Descargas                                                      |                                                                                             |                            |  |  |
|----------------------------------------------------------------------------------------------------|------------------------------------------------------------------|---------------------------------------------------------------------------------------------|----------------------------|--|--|
|                                                                                                    |                                                                  | ¢k ∨ (≜) 🗨                                                                                  |                            |  |  |
| Favoritos<br>(a) AirDrop<br>(b) AirDrop<br>(c) Recientes<br>(c) Descarones<br>(c) Descargas<br>(c) Descargas<br>(c) Descargas<br>(c) Descargas<br>(c) Descargas<br>(c) Descarones<br>(c) Descarones | Conn<br>HERA<br>Confi<br>HERA<br>Confi<br>HERA<br>Confi<br>Confi | estario<br>Suario<br>Cancel Continue<br>Cancel Continue<br>Continue<br>Continue<br>Continue | <text><text></text></text> |  |  |
| Blue     Boia                                                                                                    |                                                                  | Etiquetas                                                                                   |                            |  |  |
| <ul> <li>Roja</li> <li>Naranja</li> </ul>                                                                                                    |                                                                  |                                                                                             | ····<br>Más…               |  |  |
| 🔍 💛 Amarilla                                                                                                    |                                                                  |                                                                                             |                            |  |  |

| Remoto         |                                                                                                    | Descargas                 |                            |
|----------------|----------------------------------------------------------------------------------------------------|---------------------------|----------------------------|
|                |                                                                                                    |                           |                            |
|                |                                                                                                    |                           |                            |
| Favoritos      | Souther Construction Construction Southern Southern South |                           |                            |
| lirDrop 🔘      |                                                                                                    |                           |                            |
| 🗟 Recientes    |                                                                                                    |                           |                            |
| 🙏 Aplicaciones |                                                                                                    |                           |                            |
| 🛄 Escritorio   |                                                                                                    |                           |                            |
| 🗳 Documentos   |                                                                                                    |                           |                            |
| Descargas      |                                                                                                    |                           |                            |
| iCloud         | Connecting to                                                                                                    |                           |                            |
|                | PCVIRTUAL.UP.EDU.PE:3389                                                                                                    |                           |                            |
|                |                                                                                                    |                           |                            |
| Ubicaciones    | Loading destination virtual machine                                                                                                    |                           |                            |
| 👹 Red          |                                                                                                    |                           | Cancel                     |
| Etiquetas      |                                                                                                    |                           |                            |
| 😑 Yellow       |                                                                                                    | cpub-TerminalServe        | r1-TerminalServer          |
| 🔵 Red          |                                                                                                    | Remote Desktop connection | Vamos a esperar a que se   |
| Purple         |                                                                                                    | Información               | establezca la conexión a   |
| Orange         |                                                                                                    | Orranián                  | nuestro escritorio remoto. |
| Green          |                                                                                                    | Modificación              | hov 23:49                  |
| Grov           |                                                                                                    | Última apertura           | hoy 23:49                  |
|                |                                                                                                    |                           |                            |
| Biue           |                                                                                                    | Etiquetas                 |                            |
| 🦲 Roja         |                                                                                                    |                           | $\odot$                    |
| 🜔 Naranja      |                                                                                                    |                           | Más                        |
| 🔵 Amarilla     |                                                                                                    |                           |                            |

H 🔒 🔐

PCVIRTUAL.UP.EDU.PE

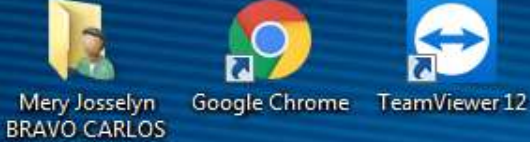

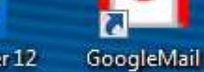

Equipo

Papelera de reciclaje

. .

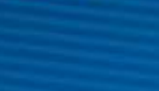

PowerCampus by VLC media player Ellucian 8.5.4

5 2 Mozilla Firefox

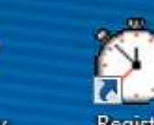

Usuarios y Registro equipos de Ac... Asistencia

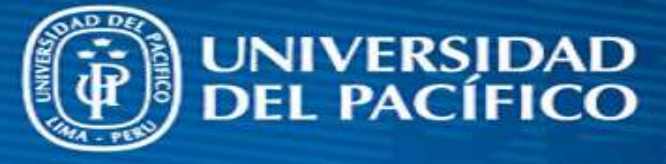

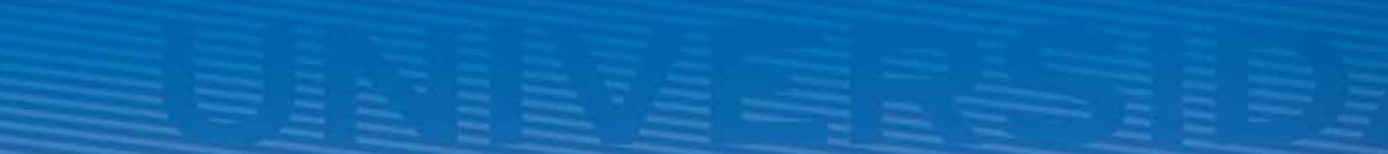

Acrobat Reader PuTTY (64-bit) VMware vSphere DC Client

6

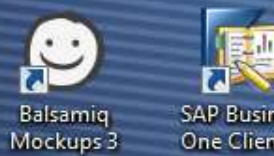

SAP Business One Client ...

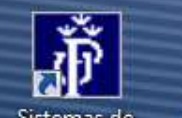

Sistemas de

0

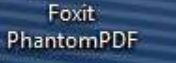

IN THE R

1

B campusvirtual Informacion

e

0

Bb

BlackBoard

w

X

P

**¡Listo!** Ya te encuentras conectado a tu escritorio remoto.

ES 🔺 🏟

JIT)

10:49 p.m.

20/03/2020